## 上海企业家创新领导力培训基地 "IPD 研发管理课程"听课证书企 业使用指南

**步骤一:**向当地科技主管部门领取三个"IPD 研发管理课程"听课证书编码,样式如下: 企业负责人:

https://appZV0i5iQV3943.h5.xiaoeknow.com/giftcode/123456769XXXXXXX

企业技术负责人:

https://appZV0i5iQV3943.h5.xiaoeknow.com/giftcode/234567691XXXXXXX

科技联络员:

https://appZV0i5iQV3943.h5.xiaoeknow.com/giftcode/345676921XXXXXXX

步骤二:扫码填写《听课证书领取回执》

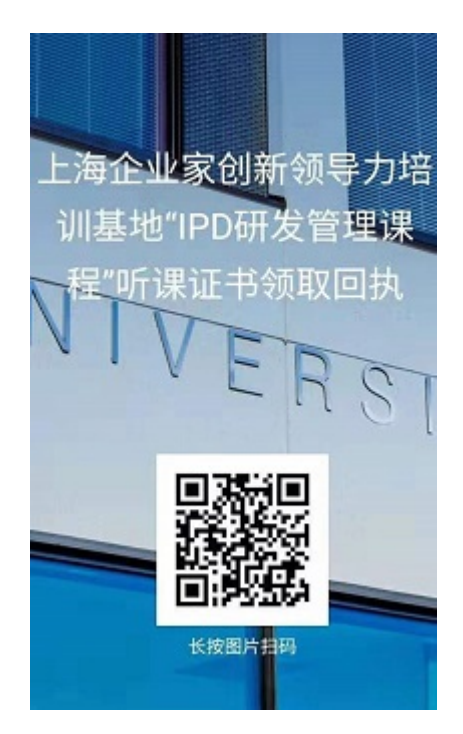

步骤三:领取课程(两种方式,均需通过微信领取)

一. 听课证书链接领取方式

通过微信打开链接,点击立即使用,填写相关信息"提交"即可领取,链接示例: https://appZV0i5iQV3943.h5.xiaoeknow.com/giftcode/<u>1031117684913XXX</u>

| ×        | 邀请码               | <br>×                                | 邀请码         |       |
|----------|-------------------|--------------------------------------|-------------|-------|
| 企业家开放式领导 | 孕力培训基地            | 年生为公开日<br>Externation<br>Externation | 泵源式IPD研发管理培 | f训课程  |
|          | (社 日 上)           | <br>购买信息                             | ł           |       |
|          | (化品下)<br>价值:5000元 | 姓名                                   | 请输入名字       |       |
|          | 1031-1176-8491-   | 手机号                                  | 请输入手机号码     |       |
|          | 有效期: 20210207     | 验证码                                  | 请填写验证码      | 获取验证码 |
| <u>ا</u> | 立即使用              | 公司                                   | 请输入公司名称     |       |
| L        |                   | 职位                                   | 请输入职位       |       |
| 使用须知     |                   |                                      | 提交          |       |

注意:链接中下划线部分同时也是听课证书兑换码,此听课证书兑换码与进入链接后图中所 示一致,同时也可复制下划线部分,进行听课证书手动兑换,<mark>兑换方式参考方法二。</mark>

二. 听课证书手动兑换方式

1. 用户通过微信登录主页网址:https://appZV0i5iQV3943.h5.xiaoeknow.com

或用户微信扫码登录:

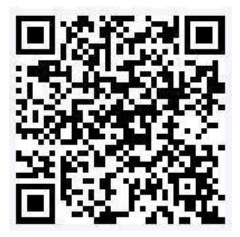

| 用户点右下角"我的"——                                | 点击"兑换中心" —— 点击          | "邀请码"输入——填写信息                 | "提交"                   |
|---------------------------------------------|-------------------------|-------------------------------|------------------------|
| X 上海企业家创新领导力培训基地 ····                       | × 我的 …                  | × 兑换中心 …                      | × 邀请码 …                |
| 学生为公开课<br>IPO-产品研发管理之道<br>EFERTINE<br>文研生生生 | Ģ                       | <u>2.150</u><br>通清码<br>       | ₹₩₩1<br>東源式IPD研发管理培训课程 |
|                                             | 1                       | 1117人及21月1日                   | 购买信息                   |
| 任                                           | 我的已购 优惠券 我的收藏 我的账户      | 例: 8341927130911151           | <b>姓名</b> 道输入名字        |
|                                             | <b>学习中心</b> 累计学习 2 分钟 > |                               | <b>手机号</b> 储输入手机号码     |
| 直播课堂                                        |                         |                               | 验证码 请填写验证码 供除的证据       |
| 変速式IPD研发管理培训课程 已更新5周                        |                         |                               | 公司 请输入公司名称             |
|                                             | ○ N/G<br>打卡 社群          |                               | <b>职位</b> 请能入职位        |
| A 17                                        | Q 我的成就                  |                               | 提交                     |
|                                             | 🖸 兑换中心 >                |                               |                        |
| 专栏 聚源式IPD研发管理培训课程                           | <b>苗</b> 赠送记录           | 店铺主页 个人中心 意见反馈<br>③ 小局通提供技术支持 |                        |
|                                             | 店铺主页   个人中心   意见反馈      | www.xlaoe-tech.com            |                        |
|                                             |                         | < >                           |                        |

## 2. 复制<u>听课证书兑换码</u> , 进行如下操作:

技术问题联系人:刘老师 13162099114 (电话同微信)